2024.2.13

手順1右下の「^」をクリック

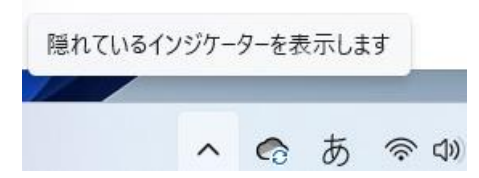

手順2 隠れているアイコン一覧が表示される

| _   |   |  |  |
|-----|---|--|--|
| Ü 😗 |   |  |  |
|     | - |  |  |

手順3 「Xit」のアイコンを右クリックする

| テレビを見る         |  |
|----------------|--|
| 録画番組を管理する      |  |
| 予約を管理する        |  |
| 番組表を見る・予約する    |  |
| 番組を探す・おまかせ予約する |  |
| 設定する           |  |
| テレビの視聴をやめる     |  |
| すべてのウィンドウを閉じる  |  |
| アプリを終了する       |  |
|                |  |

手順4 「設定する」をクリックする Xit SE [設定画面]

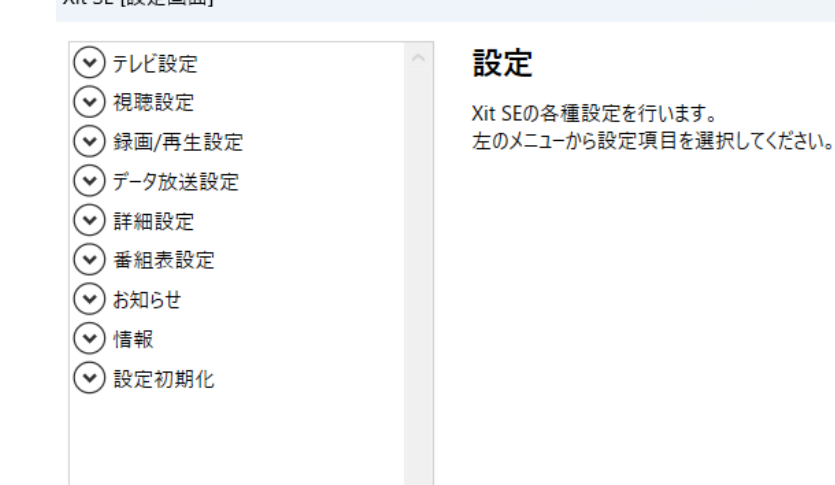

## 手順5 「録画/再生設定」をクリック

Xit SE [設定画面]

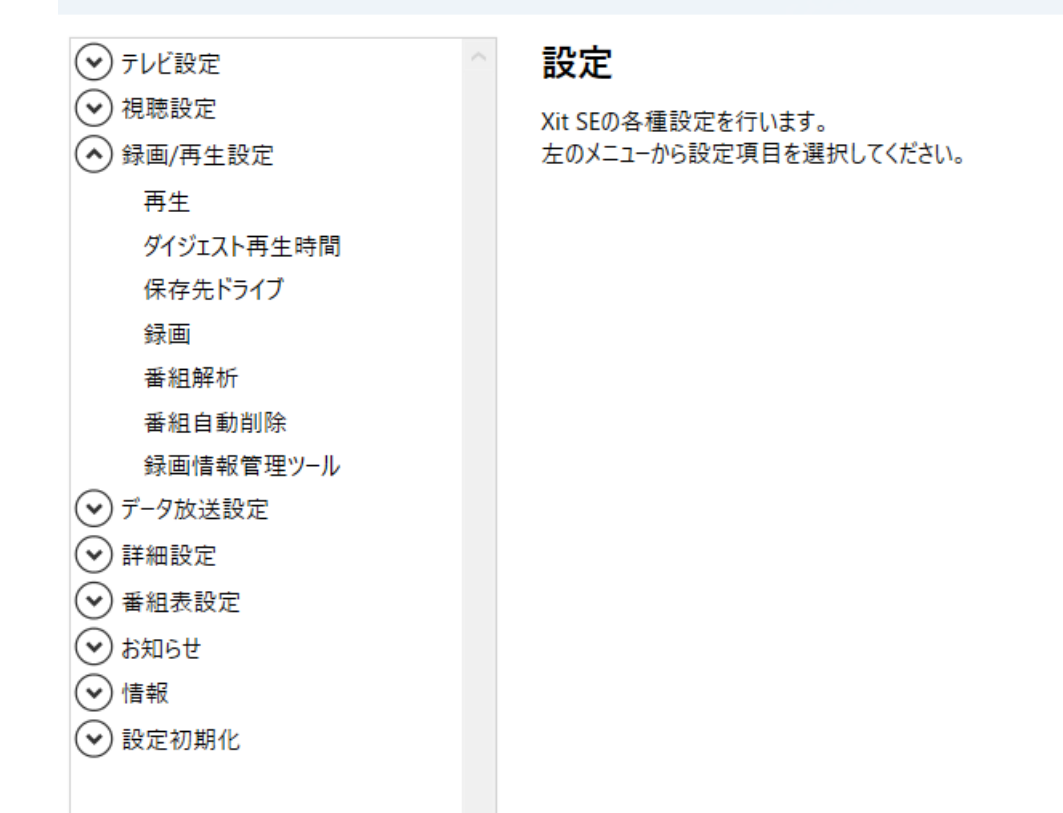

## 手順6 「保存先ドライブ」をクリックする

## Xit SE [設定画面]

| <ul> <li>マテレビ設定     ○     </li> </ul>       | 保存先ドライブ                                                                       |
|---------------------------------------------|-------------------------------------------------------------------------------|
|                                             | 録画番組の保存先ドライブを設定します。                                                           |
| ☆ 録團/冉生設定<br>五生                             | 味存元にするトライブにチェックを入れてくたさい。(複数選択中)<br>複数のドライブを選択する場合は、[最初に使用する保存先ドライブ]を指定してください。 |
| ダイジェスト再生時間                                  | 保存先ドライブ設定:                                                                    |
| 保存先ドライブ<br>録画                               | □ OS (C:)                                                                     |
| 番組自動削除                                      | ✓ ローカル ディスク (D:)                                                              |
| 録画情報管理ツール<br>● データ放送設定                      |                                                                               |
| <ul> <li>♥ 詳細設定</li> <li>● 番組表設定</li> </ul> |                                                                               |
| <ul> <li>(♥) お知らせ</li> <li>● 情報</li> </ul>  |                                                                               |
|                                             |                                                                               |
|                                             | 最初に使用する保存先ドライブ: □-カル ディスク (D:) 、                                              |
|                                             | 取扱説明書         OK         キャンセル         適用                                     |
| €                                           |                                                                               |

x

(注1)「ローカルディスク(D)」は大事な文書やデータを保存するデバイスである。したがって録画デバイスとしては不適切である。しかもリセットできないことが問題である。

(注 2) 右下の「適用」ボタンをクリックしておかないと、保存先ドライブの設定がリセットされてしまう

手順7 ここで、右下の「適用」をクリックしないと、Windows11 シャットダウンの際にリセットされてしまうようである。

さらに、保存先を確認すると、「ローカルディスク」のチェックがない。

| 保存先ドライブ                                                                                              |  |
|----------------------------------------------------------------------------------------------------|--|
| 録画番組の保存先ドライブを設定します。<br>保存先にするドライブにチェックを入れてください。(複数選択可)<br>複数のドライブを選択する場合は、[最初に使用する保存先ドライブ]を指定してください。 |  |
| 保存先ドライブ設定:                                                                                           |  |
| □ OS (C:)                                                                                            |  |
| □ ローカル ディスク (D:)                                                                                     |  |
|                                                                                                    |  |
|                                                                                                    |  |

(注3)「アプリ\_スタートアップ」を見ると「Xit\_SE」は常駐となっている。常駐にしないと保存ドライブの設定が消えてしまうようである。

| アプリ > スタートアップ                                                        |        |
|----------------------------------------------------------------------|--------|
| ● Windows Security notification icon<br>Microsoft Corporation   影響:小 | オン 💽 🛙 |
| 図 Xbox App Services<br>Microsoft Corporation   影響: なし                | 77 • > |
| Xit_SE<br>PIXELA CORPORATION   未計測                                   | オン 💽 🛙 |
|                                                                      |        |